Excel使用解答(上)PDF转换可能丢失图片或格式,建议阅 读原文

https://www.100test.com/kao\_ti2020/457/2021\_2022\_Excel\_E4\_BD BF E7 94 c39 457746.htm 如何快速格式化报表?为了制作 出美观的报表,需要对报表进行格式化。有快捷方法,即自 动套用Excel预设的表格样式。方法是:选定操作区域,选取 "格式"菜单中的"自动套用格式"命令,在格式列表框中 选取一款你满意的格式样式,按"确定"按钮即可。要注意 的是,格式列表框下面有包括"数字"、"边框线"、"字 体"等6个"应用格式种类"选项,若某项前面的"x"不出 现,则在套用表格样式时就不会用该项。 如何快速地复制单 元格的格式?要将某一格式化操作复制到另一部分数据上, 可使用"格式刷"按钮。选择含有所需源格式的单元格,单 击工具条上的"格式刷"按钮,此时鼠标变成了刷子形状, 然后单击要格式化的单元格即可将格式拷贝过去。如何为表 格添加斜线?一般我们习惯表格上有斜线,而工作表本身并 没有提供该功能。其实,我们可以使用绘图工具来实现:单 击"绘图"按钮,选取"直线",鼠标变成十字型.将其移 至要添加斜线的开始位置,按住鼠标左键拖动至终止位置, 释放鼠标,斜线就画出来了。另外,使用"文字框"按钮可 以方便地在斜线上下方添加文字,但文字周围有边框,要想 取消它,可选中文字框,调出快显菜单,选择"对象格式" \"图案",选择"无边框"项即可。如何快速地将数字作 为文本输入?在输入数字前加一个单引号""',可以强制 地将数字作为文本输入。如何快速输入数据序列 ? 如果你需 要输入诸如表格中的项目序号、日期序列等一些特殊的数据

系列,千万别逐条输入,为何不让Excel自动填充呢?在第一 个单元格内输入起始数据,在下一个单元格内输入第二个数 据,选定这两个单元格,将光标指向单元格右下方的填充柄

,沿着要填充的方向拖动填充柄,拖过的单元格中会自动 按Excel内部规定的序列进行填充。如果能将自己经常要用到 的某些有规律的数据(如办公室人员名单),定义成序列, 以备日后自动填充,岂不一劳永逸!选择"工具"菜单中的 "选项"命令,再选择"自定义序列"标签,在输入框中输 入新序列,注意在新序列各项2间要输入半角符号的逗号加以 分隔(例如:张三,李四,王二....),单击"增加"按钮 将输入的序列保存起来。 使用鼠标右键拖动单元格填充柄 上 例中,介绍了使用鼠标左键拖动单元格填充柄自动填充数据 序列的方法。其实,使用鼠标右键拖动单元格填充柄则更具 灵活性。在某单元格内输入数据,按住鼠标右键沿着要填充 序列的方向拖动填充柄,将会出现包含下列各项的菜单:复 制单元格、以序列方式填充、以格式填充、以值填充;以天 数填充、以工作日该充、以月该充、以年填充;序列……此 时,你可以根据需要选择一种填充方式。如果你的工作表中 已有某个序列项,想把它定义成自动填充序列以备后用,是 否需要按照上面介绍的自定义序列的方法重新输入这些序列 项? 不需要。有快捷方法:选定包含序列项的单元格区域, 选择"工具"\、"选项"\、"自定义序列",单击"引入" 按钮将选定区域的序列项添加至"自定义序列"对话框,按 "确定"按钮返回工作表,下次就可以用这个序列项了。 上 例中,如果你已拥育的序列项中含有许多重复项,应如何处 理使其没有重复项,以便使用"引入"的方法快速创建所需

的自定义序列?选定单元格区域,选择"数据"\"筛选" \"高级筛选",选定"不选重复的记录"选项,按"确定 "按钮即可。100Test下载频道开通,各类考试题目直接下载 。详细请访问 www.100test.com